## An Bank of Hawaii

BANKOH BUSINESS CONNECTIONS

## QUICK REFERENCE GUIDE User Maintenance

### Ah Bank of Hawaii

Bankoh Business Connections (BBC)

### **User Maintenance Permission**

Grant the user permission to the various features and function that your company has access. This may include Payments/Transfers, Reporting, Risk management, Administrative and Alert functions.

#### **Navigation Bar**

- The Navigation Bar on top of the view provides sequential steps to Add/Modify a user.
- Following the Step Navigation workflow sets the order of permissions, assigning accounts and applying limits as applicable to the user.
- The Step Bar Circles will change to blue as you continue through the setup process

**Example**: A User cannot access Apply Limits sections unless the user has set up Payment Permissions in Step 2.

| 0           | 2               | 3               | (4)                   |
|-------------|-----------------|-----------------|-----------------------|
| Define User | Set Permissions | Assign Accounts | Apply Approval Limits |

#### **Define User**

Note: all fields with an asterisk require an entry.

- 1. Select User Maintenance from the Administration & Settings menu.
- 2. On the User Maintenance widget, click Add New User.

| Ah Bank of Hawaii                                                                                                    | Home | Payments / Transfers | Fraud / Risk Management | Reporting | Administration & Settings                                                                         | Other Links                                                   |
|----------------------------------------------------------------------------------------------------|------|----------------------|-------------------------|-----------|---------------------------------------------------------------------------------------------------|---------------------------------------------------------------|
| User Maintenance                                                                                                    |      | XXXA                 |                         |           | User Maintenance<br>Preferences<br>Contact Center<br>Import<br>Alerts Center<br>Audit Information | Lynn Surayan<br>Last Login: 08/30/2020 01:35 PM<br>Add Widget |
| Or Add New User Control Control Con | ]    |                      |                         |           |                                                                                                   | O9/06/2020 10:58 AM     Users                                 |

3. In the User Information section, enter a User ID and User Name.

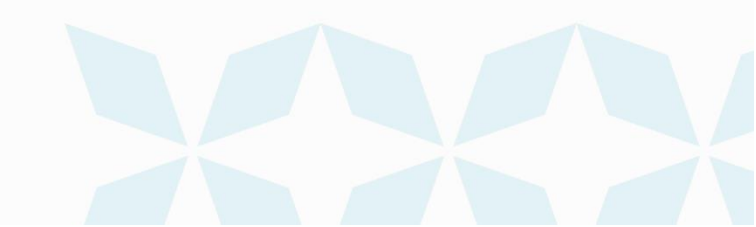

### Bankoh Business Connections (BBC)

## Ah Bank of Hawaii

|                         | Define User | 2<br>Set Permissions | Assign Accounts                                            | 4<br>Apply Approval Limits            |    |
|-------------------------|-------------|----------------------|------------------------------------------------------------|---------------------------------------|----|
| User Information        | 3           |                      | 5                                                          |                                       |    |
| • User ID               |             |                      | Email                                                      |                                       |    |
| • User Name             |             |                      | Phone                                                      |                                       |    |
| • Company               |             |                      | Mobile Phone Number                                        |                                       |    |
| Address                 |             |                      | Fax                                                        |                                       |    |
|                         |             |                      |                                                            |                                       |    |
| Add another address lir | ne 4        |                      | <ul> <li>Locale</li> <li>English (United States</li> </ul> | * Time Zone<br>) × v Pacific/Honolulu | ¥. |
| -                       | -           |                      |                                                            | 6                                     |    |
| State/Province          | Postal Cod  | le                   |                                                            | •                                     |    |

- 4. Optional. Enter the City, State/Province, and Postal Code.
- 5. Enter users *Email* address, Phone, Mobile Phone number(s) are optional.
- 6. Locale and Time will default.
- 7. Enter Password. In the *Repeat New Password* field, enter the password again.

| Password              |  |  |
|-----------------------|--|--|
| * Password            |  |  |
|                       |  |  |
|                       |  |  |
|                       |  |  |
| * Repeat New Password |  |  |
| Repeat New Password   |  |  |
| * Repeat New Password |  |  |

- 8. Check the **Disable User** checkbox if you want this user to be in the system, but inactive and therefore unable to log into the Client application.
- 9. Optional. If you want this user to receive notification when an alert created by him or her changes, check *the Send notification when an alert changes* checkbox.
- 10. The *Copy an Existing User's Permissions* option lets you select a user from the company associated with the user you're creating and assign his or her permissions to the new user. You will still be able to modify any of these user permissions in later stages of the process.

Use the drop-down to select an existing user whose permissions you want to copy to the new user you are creating.

Ah Bank of Hawaii

If you do not use the copy function you can go to "Set Permissions".

| 1           | 2               | 3               |                       |
|-------------|-----------------|-----------------|-----------------------|
| Define User | Set Permissions | Assign Accounts | Apply Approval Limits |
|             |                 |                 |                       |

• If you choose to use copy function note that all user permissions to features and functions such as payments, reporting, risk management, administration, and alerts as well as account entitlements and limits are copied to the newly created user.

| * Repeat New F                        | assword                                                                                                    |
|---------------------------------------|----------------------------------------------------------------------------------------------------|
|                                       |                                                                                                    |
|                                       |                                                                                                    |
|                                       |                                                                                                    |
| Admin Sett                            | ings                                                                                                    |
| Disable U                             | ser 8                                                                                                    |
| Send notin<br>personal alert.         | fication when an alert changes User will be notified (via email) of a change to a<br>. Or if an administrator, user will be notified of a change to any company alert. |
|                                       |                                                                                                    |
|                                       |                                                                                                    |
|                                       | isting User's Permissions 10                                                                                                    |
| Copy an Ex                            |                                                                                                    |
| Copy an Ex<br>Existing User           |                                                                                                    |
| Copy an Ex<br>Existing User<br>Select | *                                                                                                    |

11. Click *Continue*.

#### **Set Permissions**

Permission sections allows the user access to Payments, Reporting, Risk Management, Administration and Alerts. Permissions will vary depending on the Company Level Entitlements.

1. Click on *Payments* Tab.

Bankoh Business Connections (BBC)

- **Select Payment** Types allows the user to setup payment type permissions Wires, Transfers, Loans, ACH.
- Assign Payment Permissions allows the user to setup and generate payment(s) for Wires, Transfers, Loans and ACH for View, Manage Modify, repair, confidential, Approve Own, Auto Approver and number of Approvals required. Payment Permissions can be assigned to user(s) by Group or by Payment type. Payment Permissions by Group allows a user to quickly assign permission). Permissions Payments by Type allows a user to assign permissions by payment type (example Wire Domestic, Wire International).

#### **Payment Tab Screenshot**

| Payments Reporting Risk Managemen                      | t Administration Alerts  |                                                               |
|--------------------------------------------------------|--------------------------|---------------------------------------------------------------|
| Select Payment Types                                   |                          | 0 Payment Types Selected                                      |
| Select payment types within each payment group         |                          |                                                               |
| Select All                                             |                          |                                                               |
| Transfer                                               |                          |                                                               |
| Select All                                             |                          |                                                               |
| Transfer                                               |                          |                                                               |
| Loans                                                  |                          |                                                               |
| Select All                                             |                          |                                                               |
| 🗌 Loan Payment                                         |                          |                                                               |
| Wires                                                  |                          |                                                               |
| Select All                                             |                          |                                                               |
| U Wire - International                                 | Wire - Domestic          |                                                               |
| ACH                                                    |                          |                                                               |
| Select All                                             |                          |                                                               |
| Payroll                                                | Corporate Trade Exchange | Cash Concentration/Disbursement                               |
| Consumer Collections                                   | Tax Payments             | Consumer Payments                                             |
| Corporate/Vendor Payments                              | Cash Concentration       | Cash Disbursement                                             |
| Consumer Collections/Payments                          | Child Support Payments   | Corporate Collections                                         |
| NACHA File Import                                      |                          |                                                               |
| <ul> <li>Assign Payment Permissions</li> </ul>         |                          |                                                               |
| Payment Settings                                       |                          |                                                               |
| Must select beneficiaries from Contact Center for:  Pa | ments 🗌 Templates        |                                                               |
| Assigned Permissions                                   |                          | Assign Permissions By Each Payment Group By Each Payment Type |
| Select All                                             |                          |                                                               |

- 2. Click On *Reporting* Tab.
- Reporting Tab allows the user to setup various types of reporting functions: Admin Reports, Balance and Transactions, eStatement, Legacy Reports, Image search, Check Inquiry and Payment Reports.

Bankoh Business Connections (BBC)

## Ah Bank of Hawaii

#### **Reporting Tab Screenshot**

|                     |                      | 1<br>Define User      | 2<br>Set Permissions | Assign Accounts | Apply Approval Limits     |
|---------------------|----------------------|-----------------------|----------------------|-----------------|---------------------------|
|                     | 2                    | benne ober            | Sectembolio          |                 |                           |
| Payments            | Reporting            | Risk Management       | Administration       | Alerts          |                           |
| Select All          |                      |                       |                      |                 |                           |
| Admin Reports       |                      |                       |                      |                 |                           |
| Select All          |                      |                       |                      |                 |                           |
| User Permissi       | ions - Client        |                       | User Permissions     |                 |                           |
| Balance & Transacti | ions                 |                       |                      |                 |                           |
| Select All          |                      |                       |                      |                 |                           |
| U Wire Transact     | tion Report          |                       | Current Day Trans    | actions         | Previous Day Transactions |
| SWIFT MT940         | Export               |                       | BAI Data Export      |                 | QuickBooks Data Export    |
| CS Basic Expo       | ort                  |                       | 🗌 Quicken Data Expo  | ort             |                           |
| eStatements         |                      |                       |                      |                 |                           |
| Select All          |                      |                       |                      |                 |                           |
| eStatem ents        |                      |                       |                      |                 |                           |
| Legacy Reports      |                      |                       |                      |                 |                           |
| Select All          |                      |                       |                      |                 |                           |
| Legacy Repor        | rts                  |                       |                      |                 |                           |
| Image Search        |                      |                       |                      |                 |                           |
| Select All          |                      |                       |                      |                 |                           |
| 🗌 Im age Search     | 1                    |                       |                      |                 |                           |
| Recurring Payment   | Exceptions Report    |                       |                      |                 |                           |
| Select All          |                      |                       |                      |                 |                           |
| Recurring Pay       | yment Exceptions     |                       |                      |                 |                           |
| Check Inquiry       |                      |                       |                      |                 |                           |
| Select All          |                      |                       |                      |                 |                           |
| Check Inquin        | Ŷ                    |                       |                      |                 |                           |
| Payment and Templ   | late Background Proc | essing Status         |                      |                 |                           |
| Select All          |                      |                       |                      |                 |                           |
| Payment and         | Template Backgrou    | und Processing Status |                      |                 |                           |
| Payment Reports     |                      |                       |                      |                 |                           |
| Select All          |                      |                       |                      |                 |                           |
| Template Det        | tails                |                       | Payment Details      |                 |                           |
| Add User            | Continue             | Back Cancel           |                      |                 |                           |

Bankoh Business Connections (BBC)

## Ah Bank of Hawaii

- 3. Click On *Risk Management* Tab.
- Risk Management allows the user to setup various types of risk functions: Check Issue/Voids, Positive Pay Process, Stop Payment and Cancel Stop.

#### **Risk Management Screenshot**

|                          |                                | Define User     | Set Permissions |        | Assign Accounts                         | (4)<br>Apply Approval Limits |
|--------------------------|--------------------------------|-----------------|-----------------|--------|-----------------------------------------|------------------------------|
| Payments                 | Reporting                      | Risk Management | Administration  | Alerts |                                         |                              |
| Select All               |                                | 3               |                 |        |                                         |                              |
| Check Services           |                                |                 |                 |        | Stop Payments                           |                              |
| Select All               |                                |                 |                 |        | Select All                              |                              |
| Check Issue/Void         |                                |                 |                 |        | Place Stop                              |                              |
| View Manager Approve Own | ge 🗌 Approve<br>🗋 Auto Approve |                 |                 |        | ☐ View ☐ Manage ☐<br>☐ Approve Own ☐ Au | ) Approve<br>to Approve      |
| Import Check Issu        | e/Void                         |                 |                 |        | Cancel Stop                             |                              |
| View Manage Approve Own  | ge 🗌 Approve                   |                 |                 |        | ☐ View ☐ Manage ☐<br>☐ Approve Own ☐ Au | ] Approve<br>to Approve      |
|                          |                                |                 |                 |        | Positive Pay Processing                 |                              |
|                          |                                |                 |                 |        | Select All                              |                              |
|                          |                                |                 |                 |        | Positive Pay Processing                 |                              |
|                          |                                |                 |                 |        | View Manage Approve Own Au              | ] Approve<br>to Approve      |
|                          |                                |                 |                 |        |                                         |                              |
| Add User C               | ontinue Ba                     | ick Cancel      |                 |        |                                         |                              |

#### 4. Click On Administration Tab

Administration Tab allows the user to setup various types of administration functions:

Audit Information, Rename Accounts, Email Recipient and Groups, Import Maps, Beneficiary Address Book, Contact Types, User Administration, Manage Template Groups, Bill Payment and Statements.

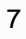

Bankoh Business Connections (BBC)

## Ah Bank of Hawaii

#### **Administration Tab Screenshot**

| Payments                                                                                                 | Reporting                                                                 | Risk Management            | Administration | Alerts |                                                                                                    |
|----------------------------------------------------------------------------------------------------|---------------------------------------------------------------------------|----------------------------|----------------|--------|----------------------------------------------------------------------------------------------------|
| Select All                                                                                               |                                                                           |                            | 4              |        |                                                                                                    |
| General Administratio Select All Audit Information View Bank Account Set View Recipients                 | n<br>tings<br>ge                                                          |                            |                | -      | User Administration<br>Select All<br>User<br>View Manage Approve Update User Settings<br>Approve Own Auto Approve<br>Other Links |
| View Mana Bank Account Filt Manage ACH Company Fil                                                       | ge<br>ers<br>ters                                                         |                            |                | -      | Select All BBC Resource Center View                                                                                              |
| ☐ Manage<br>Import Map<br>☐ View ☐ Mana                                                                  | ge                                                                        |                            |                | -      | Payment Administration<br>Select All<br>Payment Template Groups<br>View Manage                                                   |
| Beneficiary Address B Select All Beneficiary Addre View Mana Approve Own Contact Types Business Add User | ook<br>ss Book<br>ge Approve<br>Auto Approve<br>Employee C<br>Continue B. | ] Individual<br>ack Cancel |                | -      |                                                                                                    |

#### 5. Click On *Alerts Tab*.

• Alerts Tab allows the user to setup various for administration functions: Admin Alert, Reporting Alerts, Payment Alerts, Risk Management Alerts.

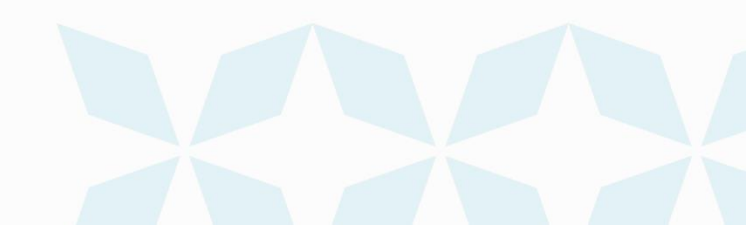

Bankoh Business Connections (BBC)

## Ah Bank of Hawaii

#### Alerts Tab Screenshot

|                   |                      | 1)<br>Define User | 2<br>Set Permissions    | 3<br>Assign Accounts | (4)<br>Apply Approval Limits            |
|-------------------|----------------------|-------------------|-------------------------|----------------------|-----------------------------------------|
| Payments          | Reporting            | Risk Management   | Administration A        | lerts 5              |                                         |
| ] Select All      |                      |                   |                         |                      |                                         |
| Admin Alerts      |                      |                   |                         |                      |                                         |
| Select All        |                      |                   |                         |                      |                                         |
| 🗌 User Mainten    | nance                |                   | Beneficiary Address Bo  | ok Maintenance       | Legacy Report Received                  |
| Reporting Alerts  |                      |                   |                         |                      |                                         |
| Select All        |                      |                   |                         |                      |                                         |
| Closing Avai      | lable Balance Checki | ing               | Summary Balance         |                      | Transaction Notification                |
| Closing Ledg      | er Balance Checking  | 9                 |                         |                      |                                         |
| Payment Alerts    |                      |                   |                         |                      |                                         |
| Select All        |                      |                   |                         |                      |                                         |
| Processed         |                      |                   | Approver Rejected       |                      | Payments Awaiting My Approval           |
| Automatical       | y Created            |                   |                         |                      |                                         |
| Risk Management / | Alerts               |                   |                         |                      |                                         |
| Select All        |                      |                   |                         |                      |                                         |
| Positive Pay I    | Decision Pending Ap  | oproval           | Positive Pay No Suspect | t Items              | Positive Pay Cutoff Time is Approaching |
| Positive Pay      | Suspect Items        |                   |                         |                      |                                         |
| Add User          | Continue             | ack Cancel        |                         |                      |                                         |

- 6. Once all permissions have been entitled.
- 7. Click *Continue* to advance to Assign Accounts.

#### **Assign Accounts**

Assign Accounts allows a user to view bank accounts, ACH Originators, Restricted Templates and Legacy Reports.

- There is the ability to select all permissions for a single account with a single click.
- There is the ability to select all accounts for a single permission with a single click.
- There is the ability to select all account for all permissions with a single click.
- There is the ability to select all accounts for all permissions in a Permission Group Type (Payments, Reporting, Risk Management).
- Select the All Current and Future Accounts which will assign all accounts currently enabled for that feature as well as any new accounts added in the future.
  - 1. Bank Accounts Tab assign account(s) to authorize user.

Bankoh Business Connections (BBC)

### Ah Bank of Hawaii

#### **Bank Account Tab Screenshot**

| Define Us                                                                                                    | er     | Se               | t Permissio    | ons   |        | Assign /           | Accounts                               |                        | Apply                | Approval L        | imits                               |                                  |                 |                  |
|----------------------------------------------------------------------------------------------------|--------|------------------|----------------|-------|--------|--------------------|----------------------------------------|------------------------|----------------------|-------------------|-------------------------------------|----------------------------------|-----------------|------------------|
| Bank Accounts ACH Originators                                                                                                    | Restri | icted Tem        | plates         | Lega  | cy Rep | orts               |                                        |                        |                      |                   |                                     |                                  |                 |                  |
| er Select fields -                                                                                                    |        |                  |                |       |        |                    |                                        |                        |                      |                   |                                     |                                  |                 |                  |
| Apply All Current and Future Accounts                                                                                                    |        |                  |                |       |        |                    |                                        |                        |                      |                   |                                     |                                  |                 |                  |
|                                                                                                    |        |                  | 🗆 Payme        | nts   |        |                    |                                        |                        |                      | (                 | Report                              |                                  |                 |                  |
| ccounts                                                                                                    | All    | Transfer<br>From | Transfer<br>To | Loans | Wires  | Deposit<br>eNotice | Business<br>Cash<br>Advantage<br>Stmts | Dep<br>Stmts<br>Hawaii | Dep<br>Stmts<br>Guam | Analysis<br>Stmts | Business<br>Credit<br>Line<br>Stmts | Commercial<br>Loan/Line<br>Stmts | Image<br>Search | Check<br>Inquiry |
| Apple lines and because the strength of the                                                                                                    | 0      |                  |                |       | 0      |                    |                                        |                        |                      |                   |                                     |                                  |                 |                  |
| Et della seconda della della |        |                  |                |       |        |                    |                                        |                        |                      |                   |                                     |                                  |                 |                  |
| Environmental loss and an of the                                                                                                    |        |                  |                |       |        |                    |                                        |                        |                      |                   |                                     |                                  |                 |                  |
| Roman and Andrew State                                                                                                    |        |                  |                |       |        |                    |                                        |                        |                      |                   |                                     |                                  |                 |                  |
| Annalas Robas (1884) 18 (18                                                                                                    |        |                  |                |       |        |                    |                                        |                        |                      |                   |                                     |                                  |                 |                  |
| Related to Relating Street 18                                                                                                    |        |                  |                |       |        |                    |                                        |                        |                      |                   |                                     |                                  |                 |                  |
| the account accounts on                                                                                                    |        |                  |                |       |        |                    |                                        |                        |                      |                   |                                     |                                  |                 |                  |
| Diff has an other off                                                                                                    |        |                  |                |       |        |                    |                                        |                        |                      |                   |                                     |                                  |                 |                  |
| MARKET AND AN ADDRESS OF                                                                                                    |        |                  |                |       |        |                    |                                        |                        |                      |                   |                                     |                                  |                 |                  |
| Real thread second in the                                                                                                    |        |                  |                |       |        |                    |                                        |                        |                      |                   |                                     |                                  |                 |                  |
| iewing 1-10 of \$9 records                                                                                                    |        |                  |                |       |        |                    |                                        |                        |                      | Disg              | blay 10 -                           | per page < P                     | age 1           | • of 6 >         |

2. ACH Originators Tab - assign ACH Originators to authorize user.

- There is the ability to select all permissions for a single Originator ID with a single click.
- There is the ability to select all Originator IDs for a single permission with a single click.
- There is the ability to select all Originator IDs for all permissions with a single click.
- There is the ability to select all Originator IDs for all permissions in a Permission Group Type (Payments).
- Select the Apply All Current and Future Originator which will assign all originators currently enabled for that feature as well as any new originators added to that feature in the future.

### Bankoh Business Connections (BBC)

## h Bank of Hawaii

#### **ACH Originators Tab Screenshot**

| Define User Set Permissions Assign                                                                                                    | Accounts Apply Approval | Limits                                 |
|----------------------------------------------------------------------------------------------------|-------------------------|----------------------------------------|
| ter Select fields                                                                                                    |                         |                                        |
| Apply All Current and Future Originators                                                                                                    |                         |                                        |
|                                                                                                    |                         | Payments                               |
| Driginators                                                                                                    | All                     | ACH                                    |
| and control of the second second seco |                         |                                        |
|                                                                                                    |                         |                                        |
|                                                                                                    | 0                       |                                        |
|                                                                                                    |                         |                                        |
| Viewing 1-4 of 4 records                                                                                                    | D                       | isplay 10 • per page < Page 1 • of 1 > |
| Add User Continue Back Cancel                                                                                                    |                         |                                        |

3. *Restricted Templates* Tab – assign as needed to authorized user(s).

#### **Restricted Template Screenshot**

| 1 2 3<br>Define User Set Permissions Assign Accounts              | (4)<br>Apply Approval Limits |                   |
|-------------------------------------------------------------------|------------------------------|-------------------|
| Bank Accounts ACH Originators Restricted Templates Legacy Reports |                              |                   |
| Filter Select fields -                                            |                              |                   |
| Apply All Current and Future Templates                            |                              |                   |
| Templates                                                         | All                          | Templates         |
| that the second second                                            |                              | 0                 |
| REPORTED AND A REPORT THAT AND                                    |                              |                   |
| and the heat                                                      | 0                            |                   |
| toruntumortationmental canadi and tor Leaven level form           |                              |                   |
| Viewing 1-4 of 4 records                                          | Display 10 👻 per page        | < Page 1 + of 1 > |
| Add User Continue Back Cancel                                     |                              |                   |

- 4. *Legacy Reports* Tab- allows various report(s) to be assigned to user.
- All Legacy Report ID/Report Types (ACH Returns, ACH Reject, FX Rate Table and Financial EDI) will appear in a grid as requested by client. With the ability to select Legacy Report IDs

### h Bank of Hawaii

individually or to select all at once.

• Select the All Current and Future Accounts which will assign all accounts currently enabled for that feature as well as any new accounts added to that feature in the future.

#### Legacy Reports Tab Screenshot

| Bank Accounts ACH Originators Restricted Templates Legacy Reports                                                                                                    |          |                |  |  |
|----------------------------------------------------------------------------------------------------|----------|----------------|--|--|
| lilter Select fields - 4                                                                                                    |          |                |  |  |
| Apply All Current and Future Legacy Reports                                                                                                    | D        | D              |  |  |
| Legacy Reports                                                                                                    | All<br>D | Legacy Reports |  |  |
| CONTRACTO ANY BRANK ANY BRANK TARAN                                                                                                    | 0        |                |  |  |
| INTERNET ALCOHOLING ACCOUNTS AND A                                                                                                    |          |                |  |  |
| CONTRACTOR AND ADDRESS ADDRESS ADDRESS                                                                                                    | 0        |                |  |  |
| UNITED BUILD BEAM AND BEAM AND                                                                                                    |          |                |  |  |
| CHECK TO ADD MARKS. ADD MARKS. MarkS                                                                                                    | 0        |                |  |  |
| INCOMENDATION AND INCOMENDATION AND INCOMENDATIONA AND INCOMENDATION AND INCOMENDATION AND INCOMENDA                                                                                                    | O        |                |  |  |
| of the state of the second second sec | 0        |                |  |  |
| UNITATION ADDRESS ADDRESS AND                                                                                                    | 0        |                |  |  |
| ANY COMPONENT OF THE OWNER OF THE OWNER                                                                                                    | 0        | 2              |  |  |
| ANY TRANSPORT FOR THE PARTY OF THE PARTY                                                                                                    |          | •              |  |  |

#### **Apply Approval Limits**

If any Payment Types were permitted on Set Permissions with the Approval action determines if the Apply Limits step is available.

There are two Tabs:

- Overall Approval Limits
- Account Approval Limits

#### 1. Overall Approval Limits

Allows a user to setup limits for Wires, Transfer, Loans and ACH

- Transactions Limits
- Daily Limits
- Batch Limits (ACH Only)
- Quick Apply Limits allows the value entered to pre-populate all payment types below

Bankoh Business Connections (BBC)

## Ah Bank of Hawaii

#### **Overall Approval Limits Screenshot**

| 5 |
|---|
|   |
|   |
|   |
|   |
|   |
|   |
|   |

#### 2. Account Approval Limits

Account Approval Limits can be setup for Wires, Transfers, Loans and ACH

- Transactions Limits
- Daily Limits
- Batch Limits (ACH Only)
- Quick Apply Limits allows the value entered to pre-populate all payment types below

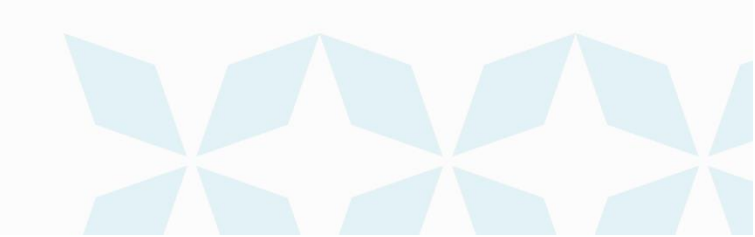

Bankoh Business Connections (BBC)

### Ah Bank of Hawaii

|                                                | 1)<br>Define User                            | 2<br>Set Permissions          | 3<br>Assign Accounts        | Apply Approval Limit |
|------------------------------------------------|----------------------------------------------|-------------------------------|-----------------------------|----------------------|
| Overall Approval Limits                        | s Account Approval Lim                       | its                           |                             |                      |
| Limits are applied at Approval. Transfer Loans | Daily Limits are a cumulative limi Wires ACH | t for all payments approved w | vith the same Value Date.   |                      |
| Bank Accounts                                  | Account Number                               | Quickly Apply Limits A        | dvanced Account Permissions | Show Hide            |
| Train Company                                  | Account Number                               |                               |                             |                      |
| 21.417 8012201-01                              | 10000000000                                  |                               |                             |                      |
|                                                |                                              |                               | Display 10 - per page < P   | age 1 • of 1 >       |
| Viewing 1-2 of 2 records                       |                                              |                               |                             |                      |

#### **Final Step - Add User**

- 1. After the Define User, Setup Permission, Assign Accounts and Apply Limits have been entitled.
- 2. Finish by clicking on Add User.
- 3. User must be in Approved Status for changes to take effect.

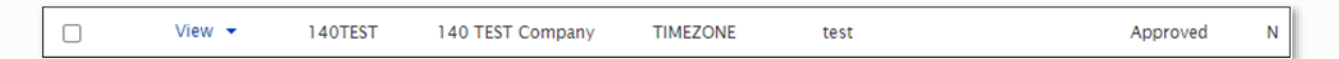

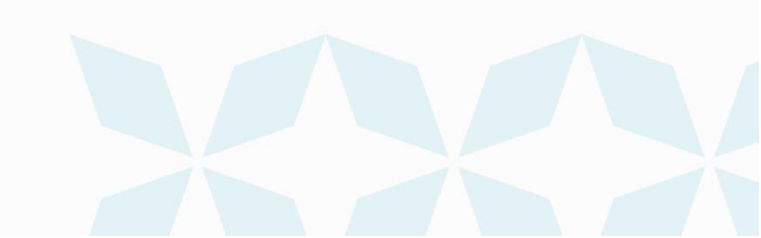

Bankoh Business Connections (BBC)

## Ah Bank of Hawaii

### **Contact information**

For more information, contact Cash Management Services at the following: Hawaii: (808) 694-8021 Toll-free: (877) 232-0118 Guam: (671) 479-3629 or (671) 479-3633 Email: cmsrequest@boh.com

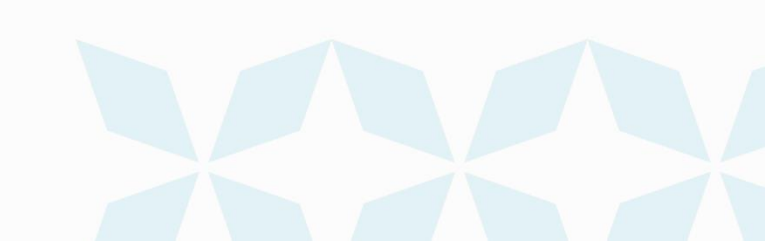